# 临床试验项目管理系统 (CTMS)

## 用户操作手册

科研立项登记

二O一九年十二月

### 目录

| 第1章   | 前言3                         |
|-------|-----------------------------|
| 第2章   | 科研立项登记4                     |
| 2.1   | 功能入口4                       |
| 2.2   | 开始登记4                       |
| 2.3   | 填写基本信息                      |
| 2.4   | 上传备案材料5                     |
| 2.5   | 添加研究者、申办者、CRO 等6            |
| 2. 5. | 1 填写项目研究人员信息(主要研究者/主要参加者等)6 |
| 2. 5. | 2   填写申办者/CRO 等组织单位信息7      |
| 2. 5. | 3 填写申办者等组织的联系人/监查员8         |
| 2.6   | 完成登记并提交                     |

### 第1章 前言

本文件为临床试验项目管理系统用户操作手册:

- 1) 本手册的适用对象为"临床研究者";
- 本手册涉及的内容为科研项目信息的录入方法、操作步骤以及信息录入过 程中的注意事项。
- 本手册的章节段落标题前加"★"的部分为研究者必须仔细阅读或者特别 注意的事项,请研究者特别注意。
- 4) 本手册中所述内容出现不明事项或者发生系统故障,请直接发邮件 【ctms@inomen.com.cn】邮箱,由运维人员负责解释。

## 第2章 科研立项登记

#### 2.1 功能入口

进入功能入口:试验管理→科研课题登记→科研项目登记

| ( | ST 临床市                    | 式验项<br>TRIAL MAI | 目管理系<br>NAGEMENT SYS | 统<br>TEM |            |            |       |      |      | 😈 退出 🔒    | 修改來码 📑   | wanglg(专业)    |          |
|---|---------------------------|------------------|----------------------|----------|------------|------------|-------|------|------|-----------|----------|---------------|----------|
|   |                           | 首页               | 试验管理                 | 伦理审查     | 药品管理       | 经费管理       | 辅助管理  | 系统管理 |      |           |          |               |          |
|   | 明細导航                      | 课题列表             | $\overline{}$        |          |            |            |       |      |      | 新建 C 持贝新建 | 🥜 修改 🗔 3 | 新 曲 查询        | € 清空     |
| e | 试验统计与跟踪                   |                  | 所属专业请选择              | j        | ~          | 项目编号       |       |      |      | 项目名称      |          |               |          |
|   | 科研课题登记                    |                  | 项目负责人                |          |            | 中心编号       |       |      |      | 方案编号      |          |               |          |
|   | →科研项目査询 ○科研项目登记           | E fil            | 電专业 项目编              | ę        | 项目名称       |            | 项目负责人 | 研究目的 | 中心编号 | 方案编号      | 立項状态     | 立项日           |          |
| C | 试验立项                      | 1 🗆 部            | <b>盖</b> 外科 2019-0   | 11       | 注射用紫杉醇治疗临界 | 可切除胰腺癌临床研究 |       |      |      |           | 草稿       | 2019/12/02    |          |
| - | 伦理申请                      |                  |                      |          |            |            |       |      |      |           |          |               |          |
| e | 协议签署                      |                  |                      |          |            |            |       |      |      |           |          |               |          |
| - | 试验实施                      |                  |                      |          |            |            |       |      |      |           |          |               |          |
| Ē | 试验结题                      |                  |                      |          |            |            |       |      |      |           |          |               |          |
|   |                           |                  |                      |          |            |            |       |      |      |           |          |               |          |
|   |                           |                  |                      |          |            |            |       |      |      |           |          |               |          |
|   |                           |                  |                      |          |            |            |       |      |      |           |          |               |          |
|   |                           |                  |                      |          |            |            |       |      |      |           |          |               |          |
|   |                           |                  |                      |          |            |            |       |      |      |           |          |               |          |
|   |                           |                  |                      |          |            |            |       |      |      |           |          |               |          |
|   |                           |                  |                      |          |            |            |       |      |      |           |          |               |          |
| = |                           |                  |                      |          |            |            |       |      |      |           |          |               |          |
|   | ₩88++0<br>[0][0][0][0][0] | N 4 4            | 第 1页共1页 🕨            | N &      |            |            |       |      |      |           | 显        | 示第 1 条到 1 条记录 | , 一共 1 条 |

#### 2.2 开始登记

在下图右边的课题列表页面,点击【新建】按钮,打开科研课题立项编辑页面, 登记新项目,见下图:

|                                                                                                    |     | 试验管        | 11       | 伦理审查    | 药品管理      | 经费管理         | 辅助管理  | 系统管理 |           |          |                     |
|----------------------------------------------------------------------------------------------------|-----|------------|----------|---------|-----------|--------------|-------|------|-----------|----------|---------------------|
| 明细粉病 🔳                                                                                                    | 课题列 | 康          |          |         |           |              |       |      | 新建 14月    | 新建 🥜 修改  | □ 查看 曲 查询           |
| 验统计与跟踪                                                                                                    |     | 所属专业       | 请选择      |         | ~         | 项目编号         |       |      | 项目:       | 8称       |                     |
| 研课题登记                                                                                                    |     | 项目负责人      |          |         |           | 中心编号         |       |      | 方案        | 扁号       |                     |
| 科研项目查询                                                                                                    |     |            |          |         |           |              |       |      |           |          |                     |
| 科研项目登记                                                                                                    | 1   | 所屬专业       | 项目编号     |         | 項目名称      |              | 项目负责人 | 研究目的 | 中心编号 方案编号 | 立項状      | 态立项日                |
| 《验立项                                                                                                    | 1   | 普通外科       | 2019-011 |         | 注射用紫杉酮治疗临 | 自界可切除胰腺癌临床研究 |       | /    |           | 草柏       | 2019/12/02          |
| 建申请                                                                                                    |     | 科研课题立项编辑   | 8        |         |           |              |       |      |           | 🔡 保存   🥝 | 提交   \ominus 删除   🎽 |
| 议签署                                                                                                    |     | 基本信息项目     | 目组织人员    |         |           |              |       |      |           |          |                     |
| 验实施                                                                                                    |     | 其木信自       |          |         |           |              |       |      |           |          |                     |
| 「验结题                                                                                                    |     | 324×10.424 | -<br>    | 2010    |           | <u> </u>     |       |      | 化层土       |          |                     |
|                                                                                                    |     | -10        |          | 2019    |           | 立项目期         |       |      | 所属々       | 12       |                     |
|                                                                                                    |     | ц          |          | 100.00  | 200       |              |       |      | 0月97日<br> |          |                     |
|                                                                                                    |     | μ          | 目米源-     | 頃边/牢    | •         |              |       |      | 安慰别次      |          |                     |
|                                                                                                    |     |            | 北件号      |         |           | 批件有效期        |       |      | 坝目起止日     | 月月       | ~                   |
|                                                                                                    |     | 7          | う案编号(    |         |           | 多中心研究课题*     | ○是◎否  |      | 中心编       | 号        |                     |
|                                                                                                    |     | ŝ          | 目长单位     | ○ 是 ● 否 |           | 组长单位名称       |       |      | 组长单位项目负责  | 人        |                     |
|                                                                                                    |     |            | 备注       |         |           |              |       |      |           |          |                     |
|                                                                                                    |     |            | l        |         |           |              |       |      |           |          |                     |
| and the second second s |     |            |          |         |           |              |       |      |           |          |                     |
| ACHO                                                                                                    | 18/ | 附件资料       |          |         |           |              |       |      |           |          | 🖾 上传 🤤 #            |
|                                                                                                    |     |            |          |         |           |              |       |      |           |          |                     |

#### 2.3 **填写基本信息**

科研课题立项编辑页面,在【基本信息】标签页基本信息区域,填写页面中的立 项日期、项目名称,选择所属专业、项目来源等信息并保存

| 科研课 | 題立项编辑           |             |            |            | 18        | 🛾 保存 丨 🥝 掛 | 昆交 丨 😂 删除     |         |
|-----|-----------------|-------------|------------|------------|-----------|------------|---------------|---------|
| 基本  | <b>記</b> 项目组织人员 |             |            |            |           |            |               |         |
| ŧ   | 基本信息            |             |            |            |           |            |               |         |
|     | 项目编号            | 2019-011    | 立项日期*      | 2019/12/02 | 所属专业      | 普通外科       |               |         |
|     | 项目名称*           | 注射用紫杉醇治疗临界可 | 「切除胰腺癌临床研究 |            | 研究目的      |            |               |         |
|     | 项目来源*           | 院企合作课题      | V          |            | 安慰剂对照     | ○是○否       |               |         |
|     | 批件号             |             | 批件有效期      |            | 项目起止日期    |            | ~             |         |
|     | 方案编号            |             | 多中心研究课题*   | ○是 ◎ 否     | 中心编号      |            |               |         |
|     | 组长单位            | ○是 ◉ 否      | 组长单位名称     |            | 组长单位项目负责人 |            |               |         |
|     | 备注              |             |            |            |           |            |               |         |
| 附件  | 资料              |             |            |            |           |            | 😩 上传          | ◎ 删除    |
|     | 🔲 文件分类          | 介质类型        | 文件名称       | 摘要         |           | 文件大小       | 上传时间          |         |
| 1   | CFDA的批件         | 电子和纸质       | 科研课题批件影印件  |            |           | 628K       | 2019/12/02 10 | ):52:51 |
|     |                 |             |            |            |           |            |               |         |
|     |                 |             |            |            |           |            |               |         |
|     |                 |             |            |            |           |            |               |         |
|     |                 |             |            |            |           |            |               |         |
|     |                 |             |            |            |           |            |               |         |

★: 只有填写并保存基本信息,才能打开【项目组织人员】标签页并填写

#### 2.4 上传备案材料

在【基本信息】标签页附件资料区域,点击【上传】按钮,进入上传文件页面, 上传所需的备案材料,见下图:

| 科研课题立项编辑    |          |          |              |           |        |         |           |               | 1 🔚 保        | 存   🕥 提3 | z   🥥 🖽 🕅 | 🕴 🖊 关闭 |
|-------------|----------|----------|--------------|-----------|--------|---------|-----------|---------------|--------------|----------|-----------|--------|
| 基本信息 项目组织人员 | 1        |          |              |           |        |         |           |               |              |          |           |        |
| 基本信息        |          |          |              |           |        |         |           |               |              |          |           |        |
| 项目编号        | 2019-011 |          |              | 立项日期      | 201    | 9/12/02 |           | 所属            | 专业 普通        | 重夕卜科     |           |        |
| 项目名称*       | 注射用岁     | 《杉醇治疗临界可 | 「切除胰肽        | 腺癌临床研究    |        |         |           | 研究            | 目的           |          |           |        |
| 项目来源*       | 院企合作     | 課題       | $\checkmark$ |           |        |         |           | 安慰剂           | ○ 翔枕         | 是 〇 否    |           |        |
| 批件号         |          |          |              | 批件有效期     |        |         |           | 项目起止          | 日期           | ~        |           |        |
| 方案编号        |          | ~        |              | 多中心研究课题   | · O #  | 昰 ● 否   |           | 中心            | <u> </u>     |          |           |        |
| 组长单位        |          | 9 否      |              | 组长单位名称    |        |         |           | 组长单位项目负       | 责人           |          |           |        |
| 备注          |          |          |              |           |        |         |           |               |              |          |           |        |
|             |          |          |              |           |        |         |           |               |              |          |           |        |
| 附件资料        |          |          |              |           |        |         |           |               |              |          | 😩 上传      | ○ 册除   |
| 文件分类        |          | 介质类型     | 文件名利         | 祢         |        | 摘要      |           |               | 文            | 件大小 上    | 使时间       | 1      |
| 1 CFDA的批件   |          | 电子和纸质    | 上传动          | 文件        |        |         |           |               | 16           | 上步一      | ⊃ 返回      | 2:51   |
|             |          |          |              |           |        |         |           |               |              |          |           | 1      |
|             |          |          | 2            | 文件基本信息    |        |         |           |               | $\checkmark$ |          |           |        |
|             |          |          |              | 文件种类* 科研  | 果题批    | 比件影印件   |           |               | •            | <b>-</b> |           |        |
|             |          |          |              |           | -/// C | - I.    | -         |               |              |          |           |        |
|             |          |          |              | 介质类型*  电子 | 山北质    | i l'    | ~         |               |              |          |           |        |
|             |          |          |              | 选择文件 C:\U | sers\N | OMEN02  | Desktop\N | OMEN\郑大一\研究者指 | 浏览           |          |           |        |
|             |          |          |              | 文档名称* 科研  | 果题批    | 比件影印件   |           |               |              |          |           |        |
|             |          |          |              |           | 0420   |         |           |               |              |          |           |        |
|             |          |          |              | 1019      | 0120   |         |           |               |              |          |           |        |
|             |          |          |              | 有效期 2020  | /12/3  | 1       |           |               |              |          |           |        |
|             |          |          |              |           |        |         |           |               |              |          |           |        |
|             |          |          |              |           |        |         |           |               |              |          |           |        |
|             |          |          |              |           |        |         |           |               |              |          |           |        |

1) 上传新文件: 在附件资料区域, 点击【上传】按钮, 可上传新的备案材料

2)删除已上传的文件:在附件资料列表页面选择需要删除的文件,点击【删除】
 按钮,删除已上传的文件

#### 2.5 添加研究者、申办者、CRO 等

科研课题立项编辑页面,在【项目组织人员】标签页下添加项目组织和项目人员2.5.1 填写项目研究人员信息(主要研究者/主要参加者等)

在项目组织列表上选择一个承担科室,点击【增加人员】按钮,打开项目人员编 辑页面,见下图:

1. 在项目人员编辑页面,给该项目承担科室增加新的项目人员:

| 项目人员编辑             | 💾 保存并继续   📙 | 保存并结束 丨 <mark>⊝</mark> 删除 | ┃ 🗙 关闭 ┃ |
|--------------------|-------------|---------------------------|----------|
| 项目人员编辑             |             |                           |          |
| 组织角色 承担科室          | 组织名称        | 普通外科                      |          |
| 人员角色* 主要研究者        | 姓名*         | 王璐琪                       | م 🖌      |
| 联系电话               | 联系邮箱        |                           |          |
| 业务权限 ☑ 协议管理 ☑ 经费管理 | 理 ☑ 药品管理    |                           |          |
| 启用状态* ○ 停用 ◉ 启用    |             |                           |          |
| 启用日期 2019/12/02    | 停用日期        |                           |          |
|                    |             |                           |          |
|                    |             |                           |          |
|                    |             |                           |          |

1) 人员角色:选择该人员在项目中的角色

2) 联系电话/联系邮箱:不可填写,人员选择后自动显示

3) 业务权限: 设定该人员是否具有协议/经费/处方和回收单的管理权限

2. 修改/删除项目人员:

如果登记的项目人员有错误需要修改/删除,操作步骤如下:

在项目组织列表上选择错误的人员,点击【修改人员】按钮,打开项目人员编辑 页面,重新填写人员信息,保存后可替换错误的人员;点击【删除】按钮,可删除该 错误人员

2.5.2 填写申办者/CRO 等组织单位信息

在项目组织列表上,点击【增加组织】按钮,打开项目组织编辑页面,见下图:

| 科研课题立项编辑             | 🔚 保存   🥥 提交   😂 删除   💢 🛪                                                                                                    | 关闭 |
|----------------------|----------------------------------------------------------------------------------------------------|----|
| 基本信息 <b>项目组织人员</b>   |                                                                                                    |    |
| 项目组织人员列表             | ③ 增加组织 2 修改组织 ③ 增加人员 2 修改人员 3 刷新                                                                                                    | 新  |
|                      |                                                                                                    |    |
| 组织用色 组织名称            | 所属省市 G20企业 组织启用期间 人员用色 人员姓名 联系电话 人员邮箱 人员启用期间                                                                                                    |    |
| 1 🔲 承担科室 普通外科        | 2019/12/02~ 主要研究者 王璐琪 2019/12/02~                                                                                                    |    |
| 2 🔲 申办者 北京3002生物制药公司 | 北京市 否 2019/12/02~ 联系人 黎明 18612569863/0 lingming@163.c 2019/12/02~                                                                                       |    |
| 3 CRO 北京博诺威有限公司      | 项目组织编辑 /       保存并继续       保存并结束                                                                                                    |    |
|                      | 项目组织编辑 组织角色・申办者 ✓ 组织名称・北京3002生物制药公司 ▲ 所属省市 北京市 是否G20企业 □ 联系人 黎明 ▲ 《 联系电话 18612569863/010-523 联系邮箱 lingming@163.com 启用状态。 ○ 停用 ● 启用 启用日期 2019/12/02 停用日期 |    |
| № 4 第 1页,共1页 🕨 🕅 🥭   | 显示第 1 条到 3 条记录,一共 3                                                                                                    | 3条 |

1. 在项目组织编辑页面,给该项目增加新的项目组织,可以增加多个申办方/CRO 等组织

| 项目组织编辑                | 📙 🔡 保存并继续 丨 💾 保存并结束 丨 😂 删除 丨 💢 关闭 丨 |
|-----------------------|-------------------------------------|
| 项目组织编辑                |                                     |
| 组织角色* 申办者             | 组织名称 * 北京3002生物制药公司 🔍               |
| 所属省市 北京市              | 是否G20企业 🗌                           |
| 联系人 黎明                | ↓                                   |
| 联系邮箱 lingming@163.com | 启用状态* 〇 停用 ④ 启用                     |
| 启用日期 2019/12/02       | 停用日期                                |
|                       |                                     |
|                       |                                     |
|                       |                                     |

1) 组织名称:保存后不可修改

2) 所属省市/是否 G20 企业:不可填写,组织选择后自动显示

3) 联系人信息: 可同时填写联系人信息

2. 删除项目组织:

如果登记的项目组织有错误需要删除后再增加正确的组织,操作步骤如下:

在项目组织列表上选择错误的组织,点击【修改组织】按钮,打开项目组织编辑 页面,点击【删除】按钮,可删除该错误组织

2.5.3 填写申办者等组织的联系人/监查员

在项目组织列表上选择一个组织,点击【增加人员】按钮,打开项目人员编辑页面,见下图:

|                      |                                                          |                                                           |          |                        |                         | 🔚 保存 丨 🥑 🗄   | 是交   🤤 删除    | 余 丨 🗙 关闭 |
|----------------------|----------------------------------------------------------|-----------------------------------------------------------|----------|------------------------|-------------------------|--------------|--------------|----------|
| 基本信息 项目组织人员列表        |                                                          |                                                           |          | ● 増加组织                 | 🥜 修改组织                  | ◎ 増加人员 🛛     | 🥜 修改人员       | 🍃 刷新     |
| □ 组织角色 组织名称          | 所属省市 G201                                                | 企业 组织启用期间                                                 | 人员角色     | 人员姓名                   | 联系电话                    | 人员邮箱         | 人员启用         | 期间       |
| 1 🔲 承担科室 普通外科        |                                                          | 2019/12/02~                                               | 主要研究者    | 王璐琪                    |                         |              | 2019/12/     | /02~     |
| 2 🔲 申办者 北京3002生物制药公司 | 北京市 否                                                    | 2019/12/02~                                               | 联系人      | 黎明                     | 18612569263/0           | lingming@163 | 3.c 2019/12/ | /02~     |
| 3 CRO 北京博诺威有限公司      | 项目人员编辑                                                   |                                                           |          | 保存并继续                  | 🗒 保存并结                  | 束 丨 🥥 删除     | 🗙 关闭         | 02~      |
|                      | 项目人员编辑<br>组织角色 [<br>人员角色* ]<br>联系电话 [<br>启用状态*<br>启用日期 [ | 費<br>申办者<br>监查员<br>15711031741<br>○ 停用 ● 启用<br>2018/10/26 | <b>Y</b> | ¥<br>组织4<br>联系曲<br>停用E | 名称 北京迈進<br>名* 张先生<br>四箱 | 回顶峰医疗科技      | ]            |          |
| ₩ 4 第 1页,共1页 🕨 🛛 💝   |                                                          |                                                           |          |                        |                         | 显示第          | 1 条到 3 条记    | 录,一共3条   |

1. 在项目人员编辑页面,给该组织增加新的联系人/监查员

| 项目人员编辑          | 📙 🔚 保存并继续 📗 🔚 保存并结束 📗 😔 删除 📗 🗙 关闭 |
|-----------------|-----------------------------------|
| 项目人员编辑          |                                   |
| 组织角色申办者         | 组织名称北京迈迪顶峰医疗科技行                   |
| 人员角色* 協查员 ✓ ♥   | 姓名* <u>张先生</u>                    |
| 启用状态* ○ 停用 ● 启用 |                                   |
| 启用日期 2018/10/26 | 停用日期                              |
|                 |                                   |

1) 联系电话/联系邮箱:不可填写,人员选择后自动显示

2. 修改/删除联系人和监查员:

如果登记的联系人/监查员有错误需要修改/删除,操作步骤如下

在项目组织列表上选择错误的联系人/监查员员,点击【修改人员】按钮,打开 项目人员编辑页面,重新填写人员信息,保存后可替换错误的联系人/监查员;点击 【删除】按钮,可删除该错误联系人/监查员

#### 3. 新建联系人/监查员

如果选择不到该人员,研究者可在联系人管理页面新建增加人员,操作步骤如下 在项目组织列表上选择需要添加人员的组织,点击【增加人员】按钮,打开项 目人员编辑页面,在联系人处点击 4,进入联系人管理列表页面,点击【新建】按

| 钮, | 进入联系人 | 人编辑页面, | 填写该联系人 | 人基本信息保存即す |
|----|-------|--------|--------|-----------|
|    |       |        |        |           |

|           | 68.0.133:808 | 31/dem         | o/spons/Sp    | oonsContact/  | select.d     | o?s_sponsid  | =00001   | 525&s_s |
|-----------|--------------|----------------|---------------|---------------|--------------|--------------|----------|---------|
| 铁系人管埋     |              |                |               |               | ा ज          | ∬建 ❤ 佣定      | 999 夏川   |         |
| 公司名称      | 四川百利有限公司     |                |               | 公司类           | 別 申办者        |              |          |         |
| 姓名        |              |                |               |               |              |              |          |         |
|           |              |                |               |               |              |              | 1        |         |
|           | 1生形]         | 职务             |               | 电话号码          | 手机制          | 的            | 田均用      |         |
| 1 🖸 李丽    | 5 (e) I      | 联系人信息          | 登录 - Intern   | et Explorer   |              | _            |          | ×       |
|           |              | http://19      | 2 168 0 133.8 | 3081/demo/spo | ns/Spons     | Contact/edit | do?spons | Id=0000 |
|           |              |                | 2.100.0.135.0 | 5001/demo/spo | 113/ 3 poins |              |          |         |
|           | tt.s.        | 人动电扫           |               |               |              |              |          |         |
|           | 畫            | 本信息            |               |               |              |              |          | $\cap$  |
|           | 4            | 公司名称* 四川百利有限公司 |               |               |              |              |          |         |
|           |              | 姓名*            | 高壹            |               | 性别*          | 男            | ~        |         |
|           |              | 部门             |               |               | 职务           |              |          |         |
|           |              | 电话号码           |               |               | 手机号码*        | 15101201245  | ×        |         |
|           |              | 邮编             |               |               | 传真           |              |          |         |
|           |              | 通信地址           |               |               |              |              |          |         |
|           |              | 邮箱             |               |               |              |              |          |         |
| ◎ 《 第 1页; | 共1页 ▶        | 备注             |               |               |              |              | <b>~</b> | 1       |
|           |              | L              |               | -             |              |              |          |         |

#### 2.6 完成登记并提交

科研课题立项编辑页面的全部信息填写完成后,点击【提交】按钮,弹出【确定 要提交吗?提交之后不能再修改】信息提示框,如果确定提交,点击【确定】按钮, 完成科研项目登记,等待进行伦理申请审查

| 科研课题立项编辑    |               |                     | 🔚 保存 🛛 😔 提文 🛛 😑 删除   💥 关闭 |
|-------------|---------------|---------------------|---------------------------|
| 基本信息 项目组织人员 | 1             |                     |                           |
| 基本信息        |               |                     |                           |
| 项目编号        | 2019-011      | 立项日期* 2019/12/02    | 所属专业普通外科                  |
| 项目名称*       | 注射用紫杉醇治疗临界可切除 | 余胰腺癌临床研究            | 研究目的                      |
| 项目来源*       | 院企合作课题        | 2                   | 安慰剂对照 〇 是 ⑧ 否             |
| 批件号         | 20190120      | 批件有效期 2020/12/31    | 项目起止日期 2019/12/02 ~       |
| 方案编号        | FA012656      | 多中 来自网页的消息          | 中心编号                      |
| 组长单位        | ○是 ⑧ 否        | <u></u>             | 组长单位项目负责人                 |
| 备注          |               | ? 确定要提交吗? 提交之后不能再修订 | 发.                        |
| 附件资料        |               | 魂走取                 | 肖 🕒 上传 😂 删除               |
| □ 文件分类      | 介质类型 文化       | +名称 摘要              | 文件大小 上传时间                 |
| 1 🔲 CFDA的批件 | 电子和纸质 科研      | 刑课题批件影印件            | 628K 2019/12/02 10:52:51  |
|             |               |                     |                           |